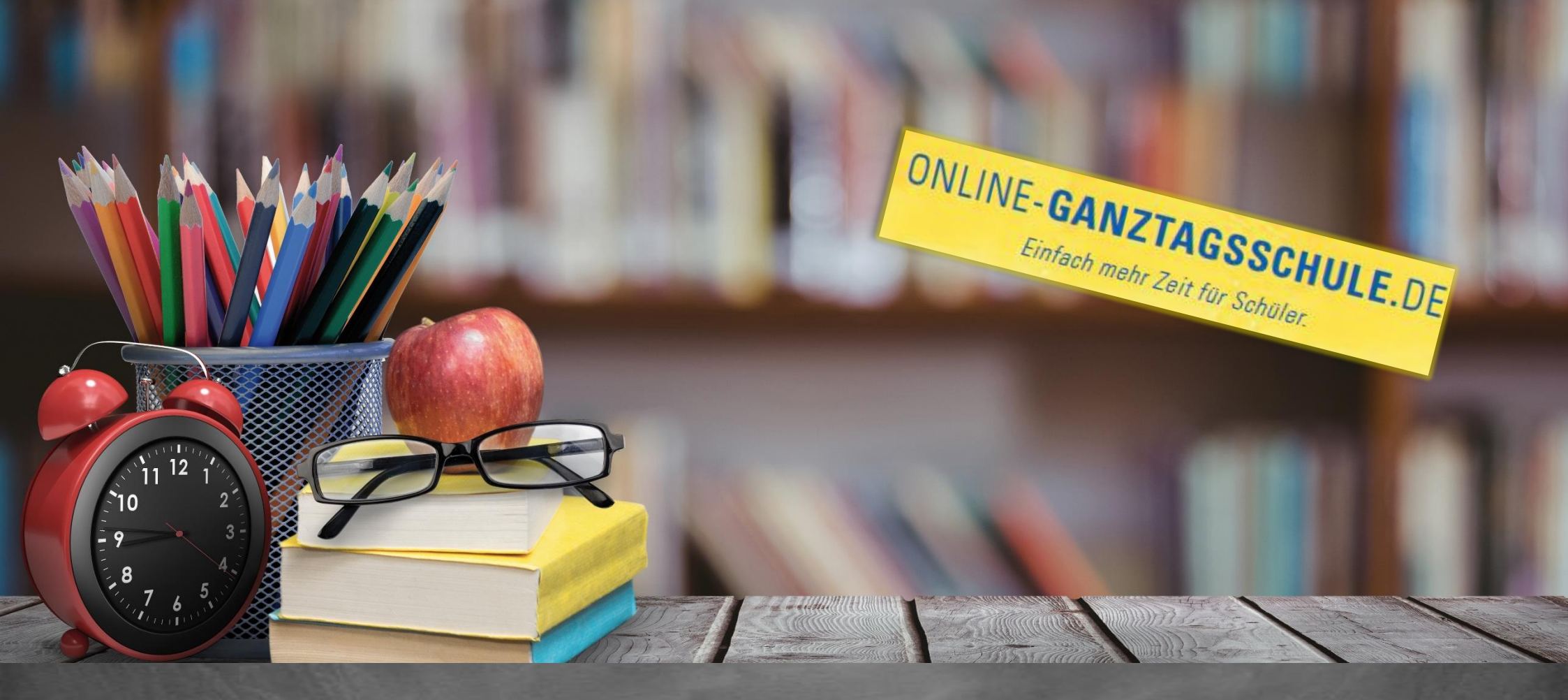

# Informationen zum Update Oktober 2018

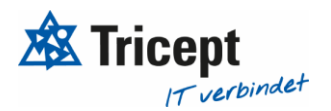

#### Kundenzufriedenheit liegt uns sehr am Herzen

weshalb wir bestrebt sind, Ihnen regelmäßig Updates zu bieten.

Unsere Software entwickelt sich stets weiter, um Ihnen neue Funktionen und kleinere Features bereitzustellen.

Ebenfalls ist es wichtig, dass Sie sofort über Änderungen informiert werden, weshalb wir dazu bemüht sind Ihnen durch Updateinformationen Änderungen näher zu bringen.

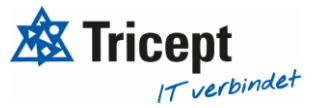

#### <u>Inhalt</u>

| 1. Externe Ferienanmeldung | 4 | ŀ |
|----------------------------|---|---|
|----------------------------|---|---|

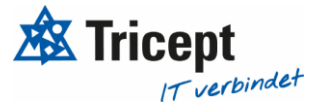

#### 1. <u>Externe Ferienanmeldung</u>

Es ist nun möglich Ferien für "externe" Schüler zugänglich zu machen

| Startseite Kurse Set äk Ferien | Test Windmann (Schu                                   | ıljahr 2019/20) - Hallo Tricept Admin 🌣 Administration 👤 Tri |
|--------------------------------|-------------------------------------------------------|--------------------------------------------------------------|
| Ferien                         | Ferien                                                |                                                              |
| Ferienpakete                   | → Allgemeine Informat                                 | tionen                                                       |
| Ferien-Controlling             | Name *                                                | Osterferien                                                  |
| ^                              | Schuljahr *                                           | Schuljahr 2016/17                                            |
|                                | Beschreibung                                          | Test Osterferien                                             |
|                                | Start *                                               | 02.07.2020                                                   |
|                                | Ende *                                                | 03.08.2021                                                   |
|                                | Start Anmeldung*                                      | 11.06.2020 00:00                                             |
|                                | Ende Anmeldung *                                      | 09.01.2021 00:00                                             |
|                                | ✓ Sichtbarkeit                                        |                                                              |
|                                | Für Schüler sichtbar:                                 | ✓ Kosten der Pakete anzeigen: ✓                              |
|                                | ✓ Externe Anmeldung<br>Externe Anmeldung<br>erlauben: |                                                              |
|                                | <b>-</b> Ferienpakete                                 |                                                              |

Wenn Sie in der Ferienübersicht auf Ferien bearbeiten klicken erscheint Ihnen dieses Auswahlfeld, bei dem Sie auswählen können, ob diese Ferien externe Anmeldungen erlaubt

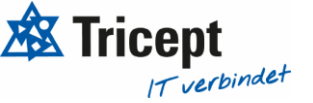

#### ▼Externe Anmeldung

Externe Anmeldung 🛛 🖂 erlauben:

Öffentlicher Registrierungslink für Externe:

https://webinar.online-ganztagsschule.de/externholiday/registration

Wenn Sie "externe Anmeldung erlauben" auswählen erhalten Sie einen "Öffentlicher Registrierungslink für Externe", mit welchem externe Schüler sich für das Ferienangebot innerhalb der ausgewählten Ferien anmelden können. Dieser Anmeldungslink wird generiert und gilt dann für alle Ferien!

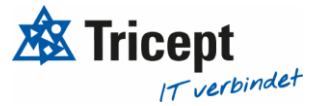

Externe Schüler können diesem Link folgen und sich für die Anwendung registrieren um dann die Kurse in der Ferien wählen zu können

| Benutzer                                         |                                           |                                  |              |                    |                        |           |                            | ?      |
|--------------------------------------------------|-------------------------------------------|----------------------------------|--------------|--------------------|------------------------|-----------|----------------------------|--------|
| +                                                | Vor-Nachname                              |                                  |              | Rolle:             | Externer Schüler       | ~         | Suchen                     |        |
|                                                  | Klasse                                    | Keine Klasse<br>Deaktiviert      |              | Kategorie:         | keine Auswahl          | ~         | Datei Export 🗸             |        |
| <b>□</b> #                                       | Vorname Nachnam                           | ne E-Mail                        |              | Anschri            | ft                     | Kategorie | Rollen                     | Klasse |
| we-55094                                         | 19 Katharina Born                         | katharina.born@                  | googlemai    | l.com sfdfssdf,    |                        | Ganztag   | Admin, Externer<br>Schüler | 1a 🖍 🗙 |
| we-55052                                         | 238 Markus Bechert                        | markus@becher                    | t.net        | Haldena<br>Waiblin | icker 35, 71334<br>gen |           | Externer Schüler           | ×      |
| <sup>1arkierte:</sup><br>Als Admir<br>Schülor in | löschen Kategorien<br>nistrator werden d  | bearbeiten<br>ie externen        | Schuljahr be | earbeiten          |                        |           |                            |        |
| Rolle "Ext                                       | erner Schüler" auf                        | gelistet                         | ei           |                    |                        |           |                            |        |
| Achtung:<br>diese exte                           | In der Schüler-Übe<br>ernen Schüler nicht | ersicht werden<br>t aufgelistet! | n            |                    |                        |           |                            |        |

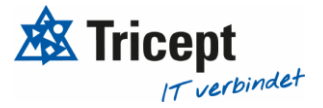

## Ihr ONLINE-GANZTAGSSCHULE Team

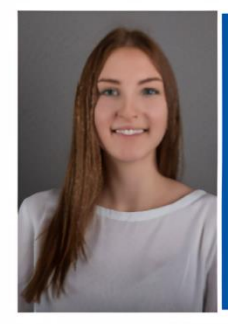

Celine Stock DHBW Studentin Wirtschaftsinformatik

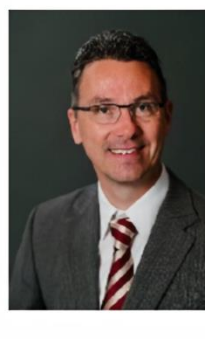

Markus Bechert Senior Consultant

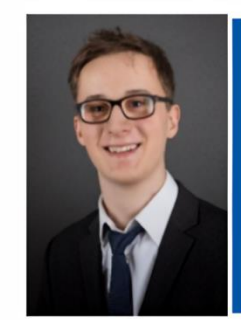

Max Petershans DHBW Student Informatik

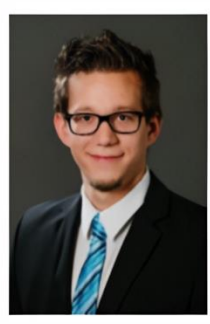

Tobias Maxham Senior Software Engineer

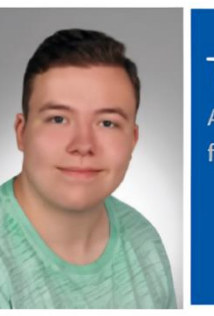

Tobias Windmann Auszubildender Kaufmann für IT-Systemmanagement

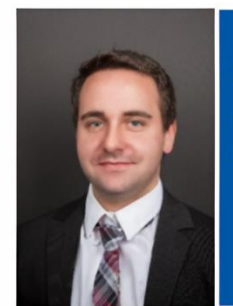

Sven Antwertinger Professional Software Engineer

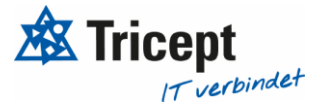